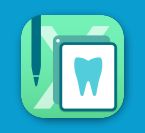

DXR InPutアプリのtoGoボタンをタップして、検査表印刷パターンを選択するとプレビュー表示されます。

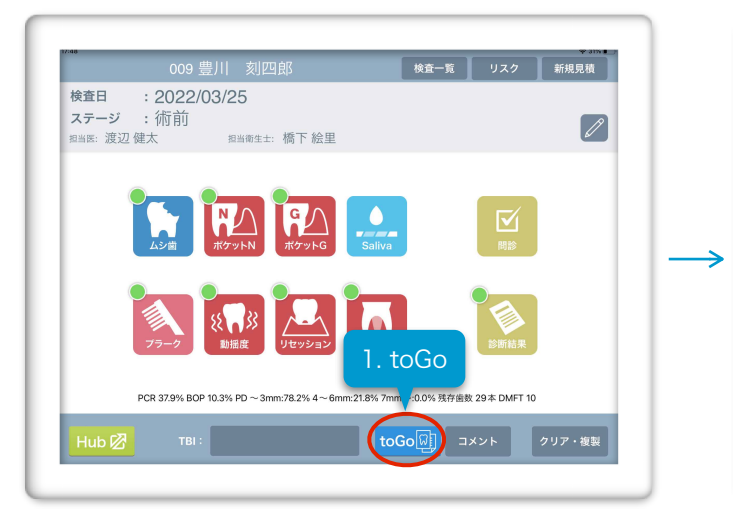

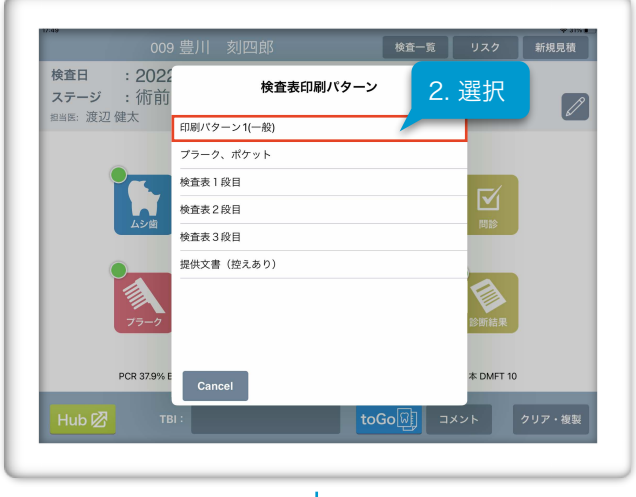

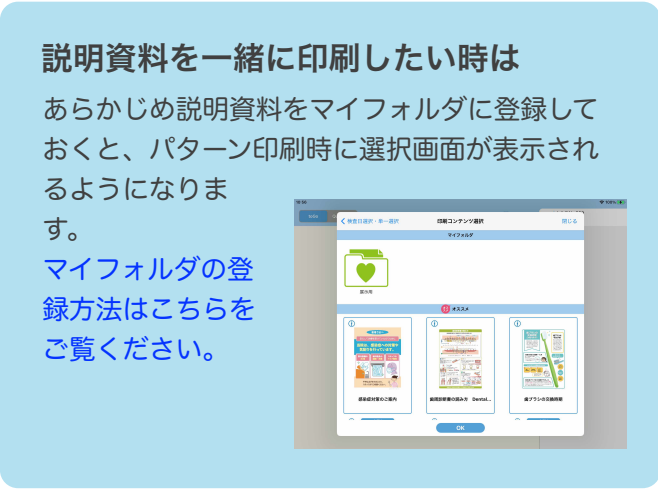

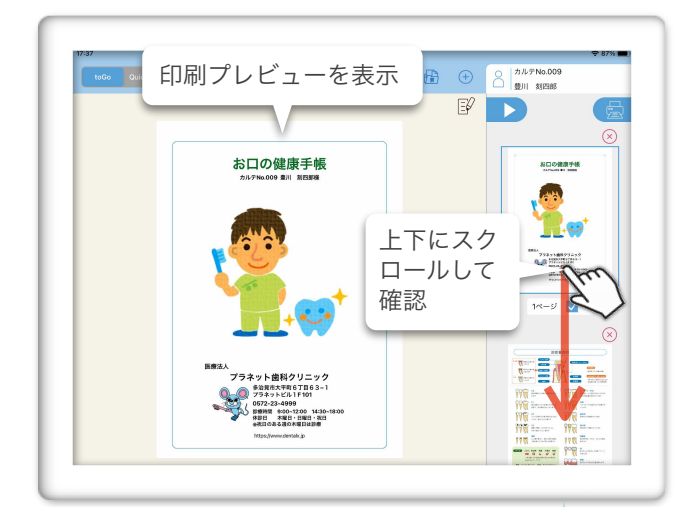

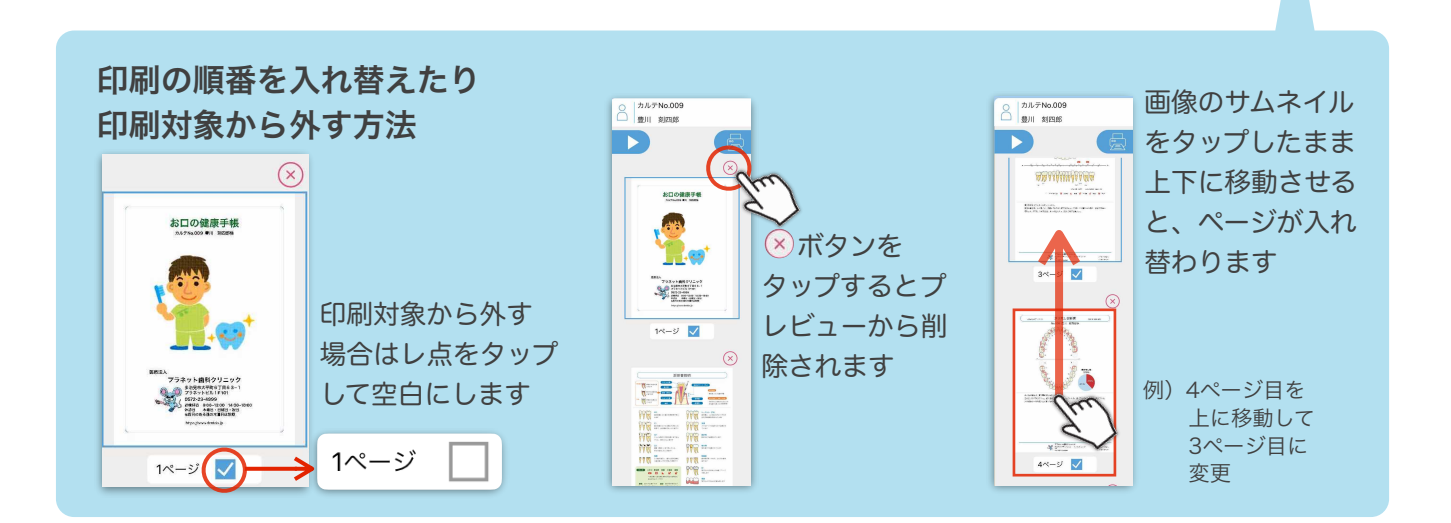

次ページへ続く

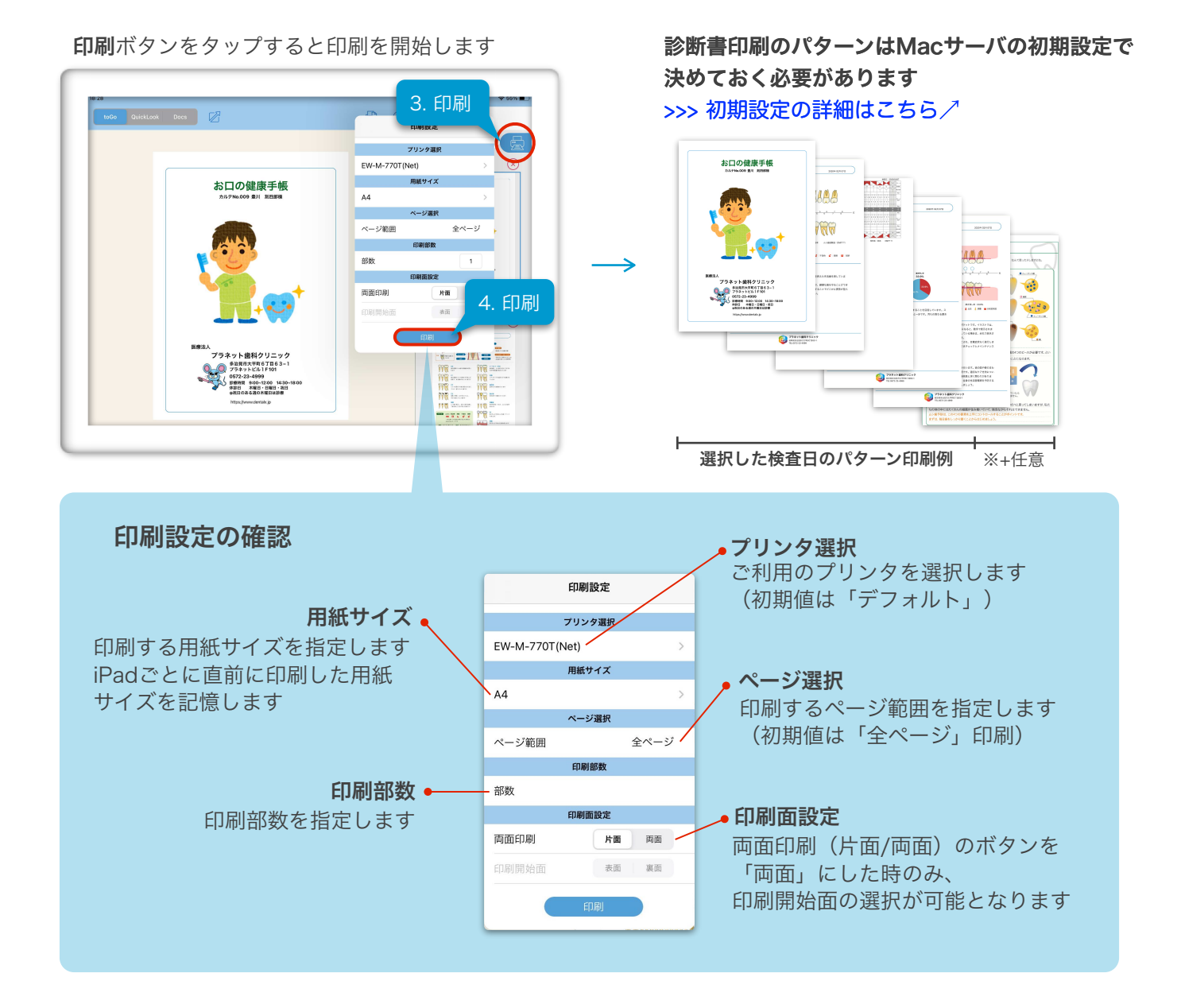

## コメントの編集をする

診断書のコメント内容を編集する場合は、 🕑 編集メニューから**コメント**を選択し、**追加入力(又は編集)**を 行います

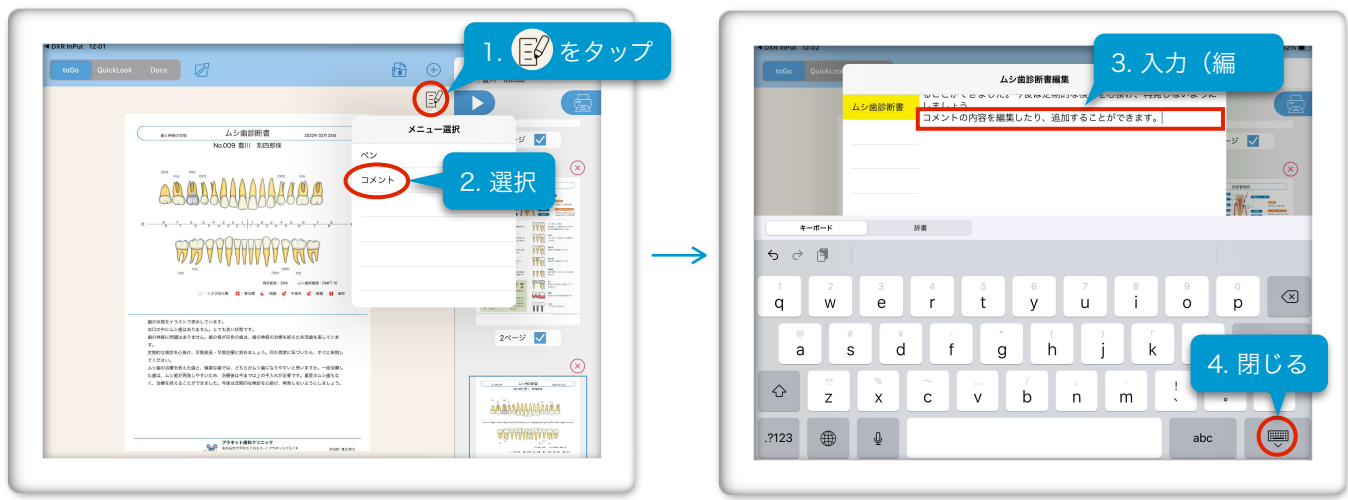

次ページへ続く

**OKボタン**をタップするとコメントが反映され、その日の診断書のコメントとして保存されます ※診断書と同時に画像データにコメントをつけて印刷した場合、画像に付けたコメントは保存されません

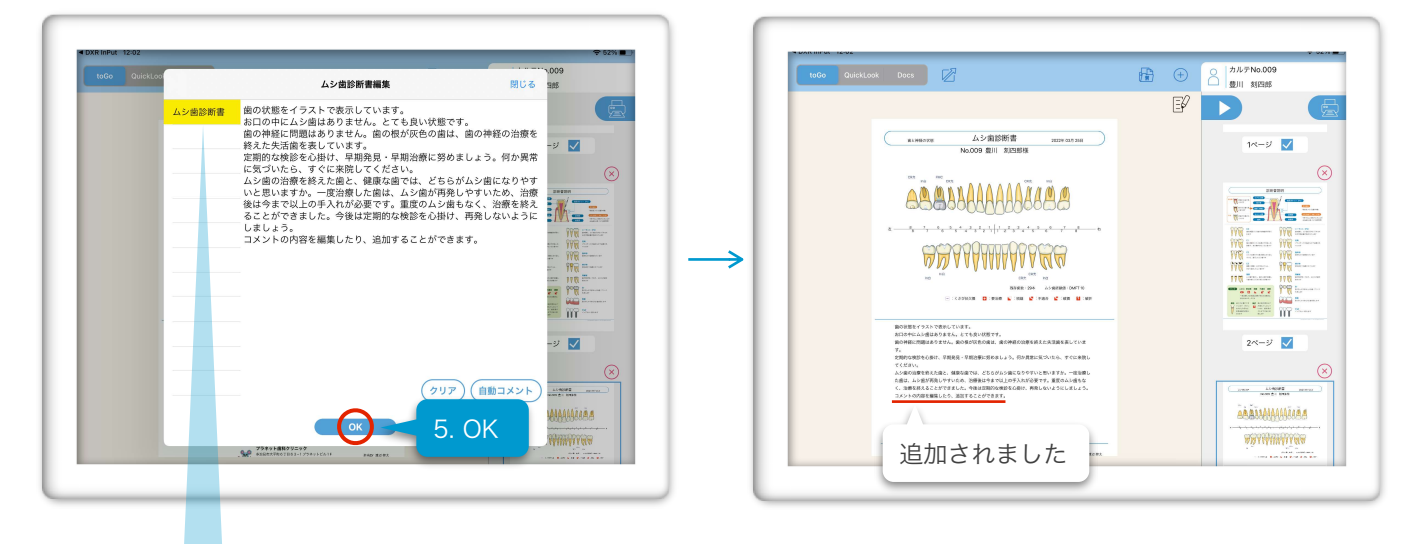

## 診断書コメントの削除とコメントの初期化

## コメントの削除

**クリアボタン**をタップすると、コメントを全削除します 元の自動コメントに戻す場合はコメントの初期化をします

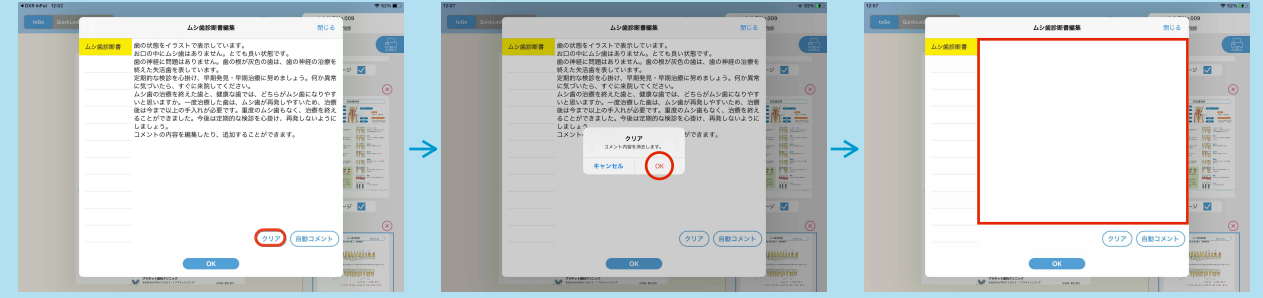

## コメントの初期化

診断書にはあらかじめ初期設定>自動コメントに登録してあるコメントが反映されます 自動コメントボタンをタップすると初期値のコメントに戻ります

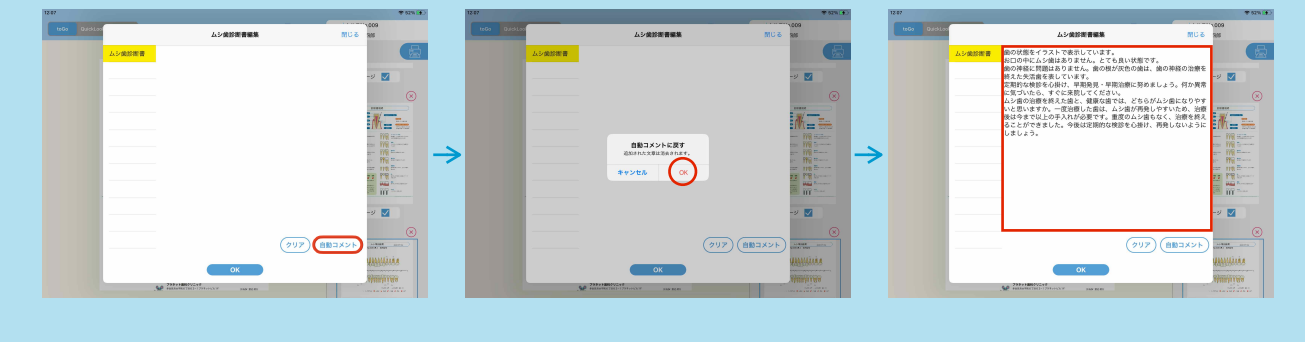

プレビューした資料に描画することができます

ペン描画機能についてはこちら/